## NEW TRADE LICENCE REGISTRATION – WORK FLOW DIAGRAM

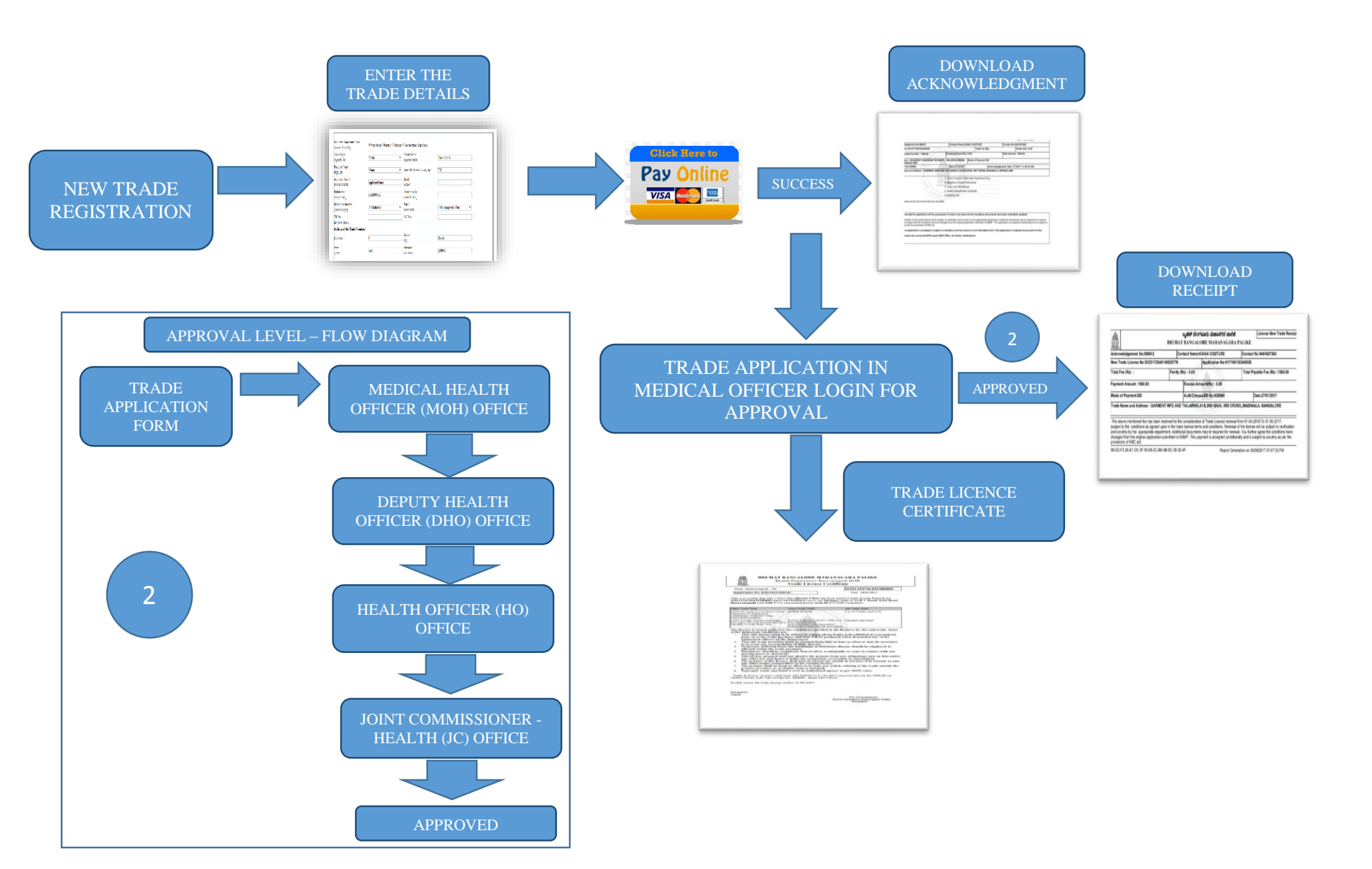

## RENEWAL TRADE LICENCE REGISTRATION – WORK FLOW DIAGRAM

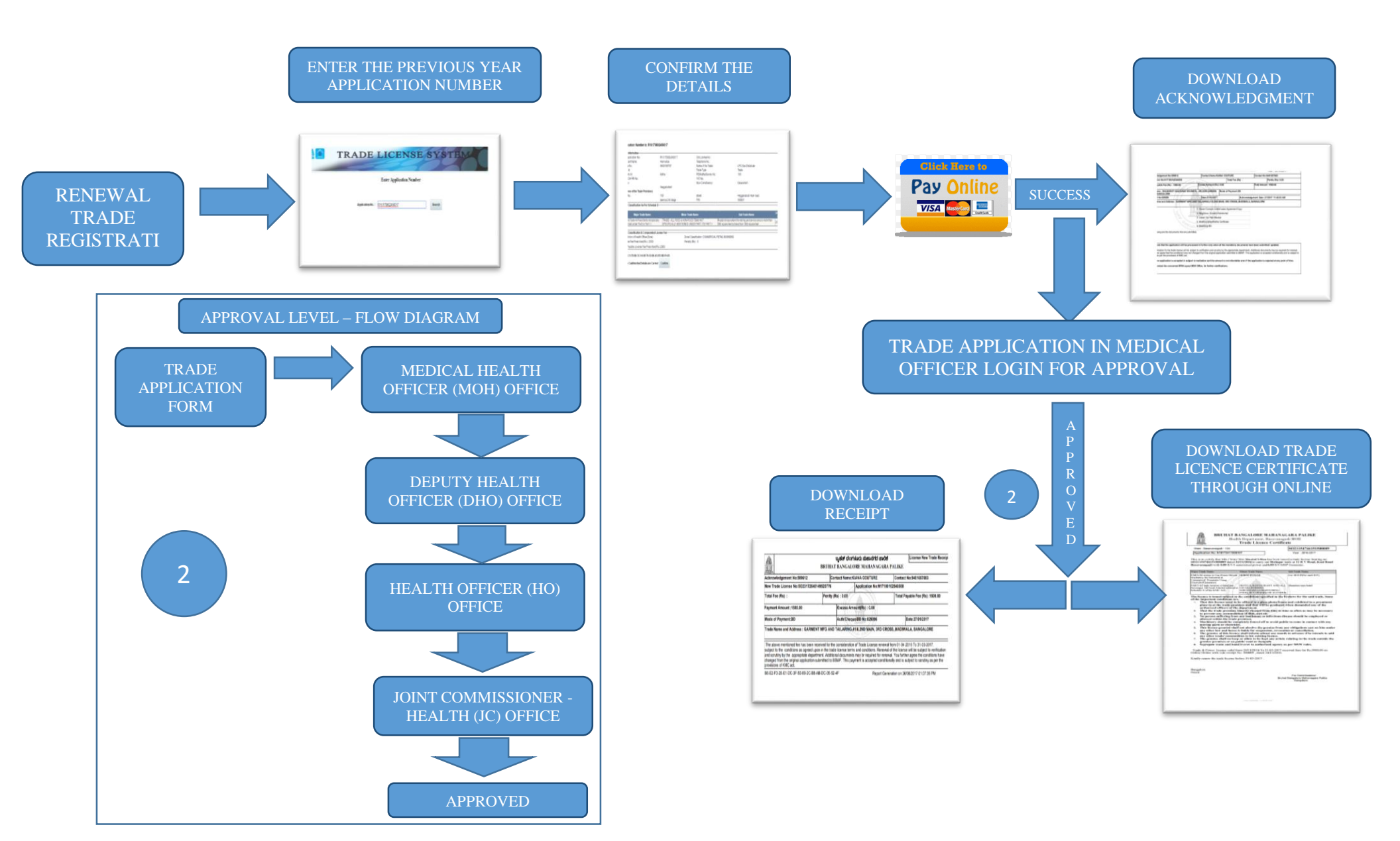